## POLYCOM® VVX® 350 Quick Start Guide

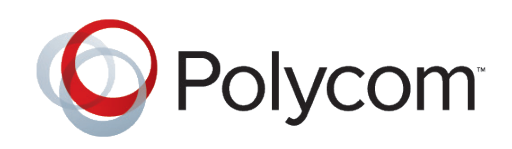

The following figure displays the hardware features on the VVX 350 business media phones. The table lists each numbered feature shown in this figure.

## **VVX 350 HARDWARE FEATURES**

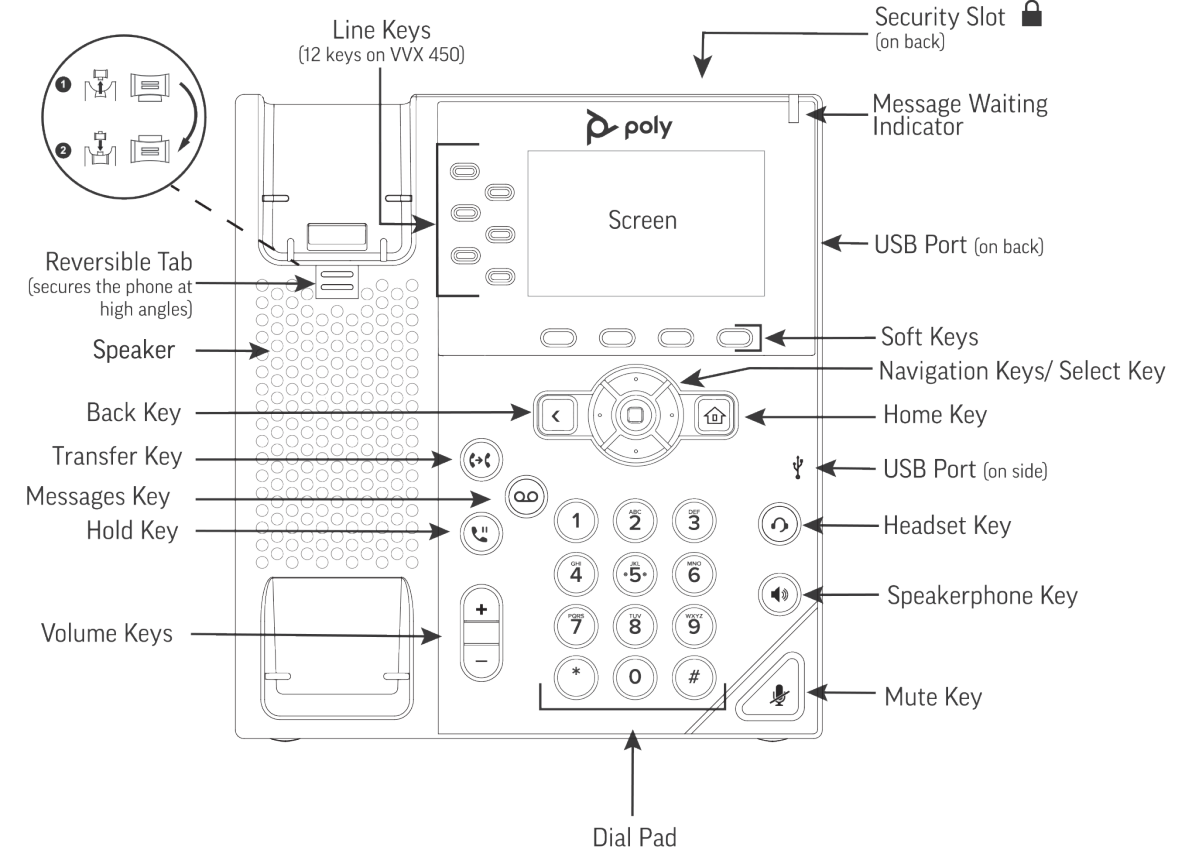

| Feature                      | Description                                                                                                    |
|------------------------------|----------------------------------------------------------------------------------------------------|
| Security slot (on top)       | Enables you to attach a univeral security cable lock to your phone so you can secure it to a desktop.                                          |
| Speaker                      | Provides ringer and hands-free (speakerphone) audio output.                                                                                    |
| Dialpad                      | Enables you to enter numbers, letters, and special characters. You can also use the dialpad keys to select menu items that have index numbers. |
| Message Waiting<br>Indicator | Flashes red to indicate new messages.                                                                                                    |
| Home key                     | Enables you to press log from any screen to display <b>Home</b> view. From home view, press log to display other phone views.                  |
| Screen                       | Shows a 2.2-inch diagonal screen with a backlight.                                                                                             |
| Navigation keys/Select key   | Scrolls through information or options displayed on the phone's screen. Selects a field of displayed data.                                     |

For more information, visit **epb.com/customer-support/business-support** or call **423-648-1500**, option 2

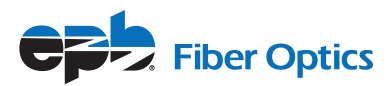

| Feature          | Description                                                                                                    |
|------------------|----------------------------------------------------------------------------------------------------|
| Headset key      | Enables you to place and receive calls through a headset. The key glows green when an analog headset is activated. |
| Speakerphone key | Enables you to place and receive calls using the speakerphone. The key glows green when activated.                 |
| Mute key         | Mutes your audio during calls and conferences. The key glows red when audio is muted.                              |
| Volume keys      | Adjusts the volume of the handset, headset, speaker, and phone's ringer.                                           |
| Microphone       | Transmits sound from your phone to other phones.                                                                   |

## **NAVIGATING YOUR PHONE INTERFACE**

**Home Screen:** On VVX 350 phones, the phone line and icons you can select to access phone features, settings, and information display on the home screen. A Page Indicator shows the page you are currently viewing.

**Calls Screen:** The Calls screen is supported on VVX 350 phones. You can access the Calls screen when you have one held call or an active and held call in progress on your phone. The Calls screen is automatically displayed when you have an active call and one or more held calls on your phone.

**Lines Screen:** The Lines screen is supported on VVX 350 phones and is the default screen when your phone is not in use. You can view your phone lines, favorites, and soft keys on the Lines screen. To display the Lines screen, press the home key.

| lcon             | Description                        | lcon         | Description                         |
|------------------|------------------------------------|--------------|-------------------------------------|
| ð.               | Registered line                    |              | Phone warning                       |
| ර                | Unregistered line                  | A            | Login credentials invalid           |
| 5                | Placing a call                     | 2            | Shared line                         |
| 2                | Active call using Polycom HD Voice | 85           | Shared line with a held call        |
| ¥.               | Held call                          | X            | Call forwarding is enabled          |
| المحي            | Incoming call                      | $\mathbf{X}$ | New messages                        |
| 1 <sub>202</sub> | Active conference                  |              | Presence status (Available)         |
| 0                | Placed call                        | 0            | Presence status (Busy or In a Call) |
| G                | Received call                      | •            | Presence status (Away)              |
| ⊗                | Missed call                        | •            | Presence status (Do Not Disturb)    |
| ★                | Favorite                           | ۲            | Presence status (Offline)           |
| d.               | Do Not Disturb enabled             | •            | Presence status (No information)    |

For more information, visit **epb.com/customer-support/business-support** or call **423-648-1500**, option 2

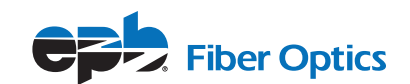